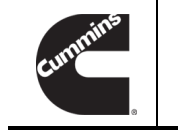

**Technical Service Bulletin** 

Technical Service Bulletin: TSB160055Released Date: 17-Apr-2020SmartAccel™ Feature Release and Initial Tuning Guide

# SmartAccel<sup>™</sup> Feature Release and Initial Tuning Guide

## Warranty Statement

The information in this document has no effect on present warranty coverage or repair practices, nor does it authorize TRP or Campaign actions.

## Contents

#### **Product Affected**

- ISX12 CM2350 X102
- ISX15 CM2350 X101
- X15 CM2350 X114B
- X15 CM2450 X124B
- X12 CM2350 X119B

Manual transmissions only.

#### lssue

Customer has concerns with vehicle powertrain robustness or has experienced powertrain component malfunctions when launching the vehicle from a stop.

#### Resolution

The SmartAccel<sup>™</sup> feature has been released to increase powertrain robustness during a vehicle launch. This is a user-selectable feature in INSITE<sup>™</sup> electronic service tool. When enabled, the SmartAccel<sup>™</sup> feature will limit the rate at which torque is applied to the flywheel. This feature is designed to protect powertrain components from impact torque from harsh events such as a clutch dump when the Accelerator Pedal Position is 100%. The SmartAccel<sup>™</sup> feature is designed to protect powertrain components on all transmissions.

#### Enabling SmartAccel<sup>™</sup> Feature

- 1. Determine Gear Ratio Threshold
  - Connect INSITE<sup>™</sup> electronic service tool version 8.1.2 or newer.

- Verify/Install engine control module (ECM) calibration code with SmartAccel<sup>™</sup> feature. ECM calibration codes after 30 Mar 2016 have the SmartAccel<sup>™</sup> feature.
- Enable SmartAccel<sup>™</sup> in Features and Parameters.
- Determine highest gear used by customer at vehicle launch.
- Determine transmission gear ratios of the vehicle. See equipment manufacturer service information. See Table 1 below for example gear ratios.

| Table 1, Example Gear Ratios |      |       |      |      |      |      |      |      |      |      |
|------------------------------|------|-------|------|------|------|------|------|------|------|------|
| Gear<br>Numb<br>er           | 1    | 2     | 3    | 4    | 5    | 6    | 7    | 8    | 9    | 10   |
| Gear<br>Ratio                | 14.8 | 10.95 | 8.09 | 5.97 | 4.46 | 3.32 | 2.45 | 1.81 | 1.34 | 1.00 |

• Determine average gear ratio between highest launch gear and next highest sequential gear. For Example:

- If third gear is the highest launch gear; the average ratio of third gear and the next higher gear (fourth gear), is as follows.
- (8.09 + 5.97)/2 = 7.03
- Set 7.03 as the gear ratio threshold for SmartAccel™.

#### 2. Determine Torque Ramp Rate Value

- Connect INSITE<sup>™</sup> electronic service tool version 8.1.2 or newer.
- Select Features and Parameters and select Vehicle Speed Source to see Rear Axle Ratio.
- If rear axle ratio < 2.47, then input 370 lb\*ft/s [ 500 N•m/s ] for Torque Ramp Rate.
- If 2.47 <= rear axle ratio < 3.91, then input 553 lb\*ft/s [ 750 N•m/s ] for Torque Ramp Rate.
- If 3.91 <= rear axle ratio, then input 737 lb\*ft/s [ 1000 N•m/s ] for Torque Ramp Rate.

#### **Customer Communication**

Decrease in acceleration in the first few gears from launch may be observed.

#### **Production Status**

SmartAccel<sup>™</sup> feature has been implemented for production. See Table 2.

| Table 2, Production Information |                                     |             |                           |  |  |  |  |
|---------------------------------|-------------------------------------|-------------|---------------------------|--|--|--|--|
| Product                         | Engine Serial<br>Number (ESN) First | Build Date* | Engine Plant              |  |  |  |  |
| ISX12 CM2350 X102               | 75050864                            | 6 Apr 16    | Jamestown Engine<br>Plant |  |  |  |  |
| ISX15 CM2350 X101               | 79912573                            | 5 Apr 16    | Jamestown Engine<br>Plant |  |  |  |  |
| *Engine build date can          | be found on the engine d            | ataplate.   |                           |  |  |  |  |

## **Document History**

| Date      | Details                           |
|-----------|-----------------------------------|
| 2016-5-31 | Module Created                    |
| 2020-4-16 | Non-Product Problem Solving (PPS) |

Last Modified: 17-Apr-2020